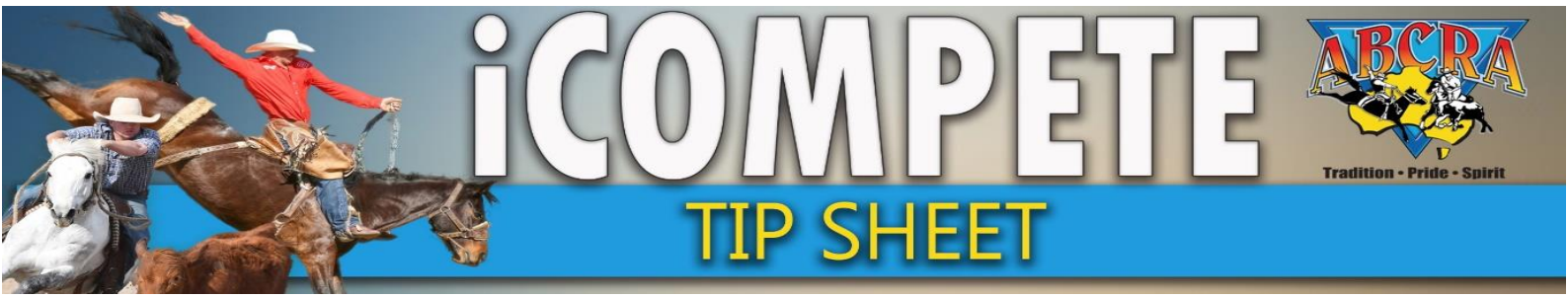

# SCRATCHING, CHANGING RIDER / HORSE NAME (PRE-SHOW)

## **IN NOMINATIONS STAGE** (prior to payment)

- 1. LOG IN to iCompete Committee portal
- 2. Select PROGRAMMES (1.) select ACTIONS (2.) for relevant programme, select NOMINATIONS (3.)

| DATE<br>APPLICATIONS      |                                             |                |                                |                          |            | Show Archived                             |     |
|---------------------------|---------------------------------------------|----------------|--------------------------------|--------------------------|------------|-------------------------------------------|-----|
| PROGRAMME<br>APPLICATIONS | Show 10 v entries                           |                |                                |                          |            | Search:                                   |     |
|                           | Name                                        | Application No | Programme Type                 | Grade 🔶                  | Start Date | ♦ End Date                                |     |
|                           | ABCRA Rodeo Roundup - ROUGHSTOCK            |                | Rodeo                          | Full Points              | 23/01/2021 | 23/01/2021 Actions - Archive Reports -    |     |
| ENTRIES                   | ABCRA Rodeo Roundup - Timed Events Shootout |                | Rodeo                          | Full Points              | 24/01/2021 | 24/01/2021 Actions - Archive Reports -    |     |
| DRAWS                     | ABCRA Rodeo Roundup-Divisional Barrel race  |                | Rodeo                          | Full Points              | 22/01/2021 | 22/01/2021                                |     |
|                           | Aben Houco Roundap Divisional Ban en ace    |                |                                | run onto                 | 22/01/2021 | Actions • Archive Reports •               |     |
| VIEW RESULTS              | campdraft test ABCRA                        | 742            | Campdraft                      |                          | 15/01/2020 | 16/01/2 2. C Actions - Archive Reports -  |     |
| RESULTS ENTRY             | TEST                                        | 713            | Campdraft                      |                          | 12/01/2020 | Edit Programme Archive Reports -          |     |
| PAY INVOICE               | Showing 1 to 5 of 5 entries                 |                |                                |                          |            | Nominations Animal Status Previous 1 Next |     |
|                           | Rodeo Campdraft Team Sorting Training Other |                |                                |                          |            | Confirmed Entries                         |     |
|                           |                                             |                |                                |                          |            | Draws                                     | - 1 |
|                           |                                             |                |                                |                          |            | Results Entry                             |     |
|                           |                                             | Co             | pyright © 2015-2021 ABRI [ABCF | RA.iCompeteProd v4.03.14 | 4]         | Calculate Winnings                        |     |
|                           |                                             |                |                                |                          |            |                                           |     |

from the drop down menu

- 3. Click the **GREEN + BUTTON (1.)** so that it turns RED and displays the competitor's entire nominations. Click **EDIT (2.)** on the nomination you wish to edit.
- 4. Edit the **EVENT, RIDER**, or **HORSE** field accordingly and select **SAVE** or; if you need to remove nomination, select **DELETE**.

| event                                              |      |   |   | Rider/Competit | tor | Horse    |   |              |    |
|----------------------------------------------------|------|---|---|----------------|-----|----------|---|--------------|----|
| LADIES CAMPDI                                      | RAFT |   | ~ | JO CLARKE      |     | . MYSTER | Y |              |    |
| Delete Nomination                                  |      |   |   |                |     |          | [ | Save Changes | Ba |
|                                                    |      |   |   |                |     |          |   |              |    |
|                                                    |      |   |   |                |     |          |   |              |    |
| EEKA RONCHI                                        | 3    | 1 |   |                | 1   | 1        |   |              |    |
| EEKA RONCHI<br>WORTH 2340<br>CLARKE<br>MBERAH 2340 | 3    | 1 |   |                | 1   | 1        |   |              |    |

See next page for Changing details for an approved and paid Nomination (now called an "ENTRY")

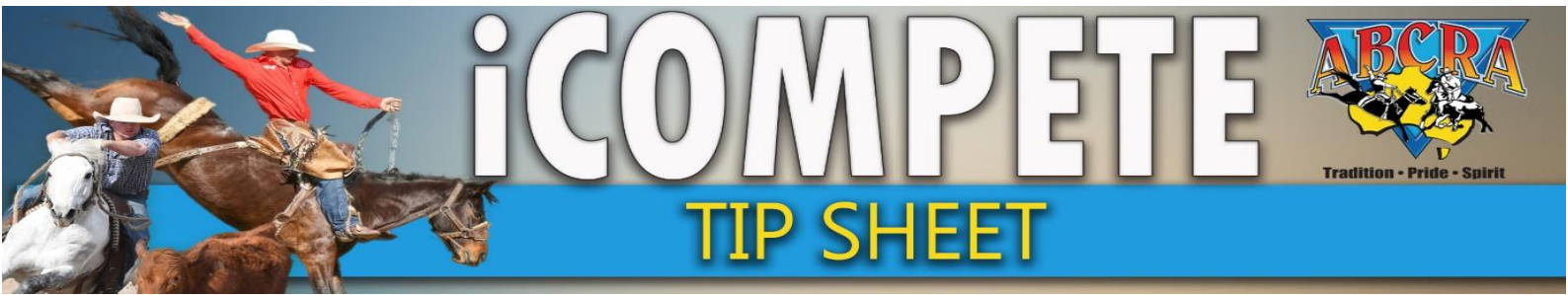

## SCRATCHING, CHANGING RIDER / HORSE NAME (PRE-SHOW)

#### IN ENTRY STAGE (an approved and paid nomination)

- 1. LOG IN to iCompete Committee portal
- Select PROGRAMMES (1.) select ACTIONS for relevant programme (2.) select CONFIRMED ENTRIES (3.) from the drop down menu

|               |   | Name                                                                       | • | Application No |        | Programme Type         | Å        | Grade         | $\stackrel{\wedge}{\nabla}$ | Start Date | $\frac{\Delta}{\nabla}$ | End Date                            | ÷                          |         |                      | ÷    |
|---------------|---|----------------------------------------------------------------------------|---|----------------|--------|------------------------|----------|---------------|-----------------------------|------------|-------------------------|-------------------------------------|----------------------------|---------|----------------------|------|
|               |   | ABCRA Rodeo Roundup - ROUGHSTOCK                                           |   |                |        | Rodeo                  |          | Full Points   |                             | 23/01/2021 |                         | 23/01/2021                          | Actions 🗸                  | Archive | Reports 🕶            |      |
| INTRIES       |   | ABCRA Rodeo Roundup - Timed Events Shootout                                |   |                |        | Rodeo                  |          | Full Points   |                             | 24/01/2021 |                         | 24/01/2021                          | Actions -                  | Archive | Reports <del>-</del> |      |
| DRAWS         |   | ABCRA Rodeo Roundup-Divisional Barrel race                                 |   |                |        | Rodeo                  |          | Full Points   |                             | 22/01/2021 |                         | 22/01/2021                          | Actions <del>-</del>       | Archive | Reports <del>-</del> |      |
| VIEW RESULTS  |   | campdraft test ABCRA                                                       |   | 742            |        | Campdraft              |          |               |                             | 15/01/2020 |                         | 16/21/20                            | Actions -                  | Archive | Reports 🕶            |      |
| RESULTS ENTRY |   | TEST                                                                       |   | 713            |        | Campdraft              |          |               |                             | 12/01/2020 |                         | Edit Progr                          | amme                       | Archive | Reports 🕶            |      |
| AY INVOICE    | s | Showing 1 to 5 of 5 entries<br>Rodeo Campdraft Team Sorting Training Other |   |                |        |                        |          |               |                             | 3. [       | \$                      | Nominations Ar<br>Confirmed<br>Draw | nimal Status<br>Entries    | Pre     | vious 1              | Next |
|               |   |                                                                            |   | Cop            | yright | t © 2015-2021 ABRI [AB | CRA.iCon | npeteProd v4. | )3.14                       | 1          |                         | View Re<br>Results I<br>Calculate W | sults<br>Entry<br>finnings |         |                      |      |

## 3. Select **DETAILS** for the relevant entry

| Created Date           | A Rodeo              | 👙 🛛 Full Name  | rightarrow No. Entries $rightarrow$ | ÷ |
|------------------------|----------------------|----------------|-------------------------------------|---|
| 12/01/2021 11:48:53 PM | campdraft test ABCRA | MELISSA GORTON | 3 Details Delete Reprint Receipt    |   |

Should you need to remove a rider from the competition, always use the yellow SCRATCH button see step 4. **DO NOT USE DELETE BUTTON** as this entry now has a corresponding financial transaction and will make event reconciliation difficult.

## 4. Select EDIT ENTRY to edit the relevant entry.

| Member             |                |            |                                   |                           |
|--------------------|----------------|------------|-----------------------------------|---------------------------|
| MELISSA GORTON     |                |            |                                   |                           |
|                    |                |            |                                   |                           |
| Event              | Competitor     | Animal     | Additional                        |                           |
| LADIES CAMPDRAFT A | MELISSA GORTON | ACCIDENT   | First Pref Second Pref Third Pref | Edit Entry Scratch Delete |
| LADIES CAMPDRAFT B | MELISSA GORTON | HARD TIMES | First Pref Second Pref Third Pref | Edit Entry Scratch Delete |
| LADIES CAMPDRAFT A | MELISSA GORTON | G FORCE    | First Pref Second Pref Third Pref | Edit Entry Scratch Delete |

5. EDIT the relevant fields and select SAVE.

|   | Rider/Competitor | Horse        |      |
|---|------------------|--------------|------|
| ~ | JO CLARKE        | <br>MYSTERY  |      |
|   |                  | Save Changes | Back |